# 智慧 EHS 工业互联网平台 V1.0 操作手册

# 长春启璞科技信息咨询有限公司

2021 年 06 月

# 一、引言

#### 1.1 编写目的

该文档是智慧 EHS 工业互联网平台使用手册,描述系统的功能使 用操作,是使用者使用系统的操作说明指引,使用群体:使用系统的 各级业务人员、系统管理人员、维护人员等。

#### 1.2 系统简介

智慧 EHS 工业互联网平台以数字化技术为核心,可实现企业危险 源危险源管控、隐患排查治理、事件与事故、能耗与碳减排、行为观 察、目标于绩效等一系列功能。将安全生产标准化工作从保障体系, 风险辨识,风险管控与消除,事中事后控制分层落实到集团,公司, 员工和相关方,涵盖安全生产,职业健康和环境保护等众多领域,为 企业得安全生产保驾护航。

通过系统登记危险源信息,形成级危险源电子档案,管理危险源 生命周期内变更和整改记录。生成场内危险源地图,与检查表,风险 隐患排查治理打通相关联。

区域整改责任人可针对隐患进行治理,提供解决措施;区域验收 负责人可对隐患进行验收。集成工伤事故、火灾事故,设备事故,环 境事故等种类的事故。事故整改结束后报送单位安全员验收,验收后 提交事故单位总经理验收。采集事故信息,通过数据集成,整合,通 过数据建模对事故进行数据分析。 以报表方式显示年度能耗统计数据,用于数据统计分析;

支持分级应用:

工厂级:可以查看本厂年月能耗统计数据,数据来源为各能源消 耗统计表;

分子公司:可以查看本分子公司下属各厂年度能耗统计数据,数据来源为各厂统计数据;

集团公司:可以查看集团下属各分子公司(工厂)年月度能耗统 计数据,数据来源为各分子公司(工厂)统计数据;

对员工的日常行为进行观察,设置观察目标,设置观察人员,在 指定时间内对人的行为进行观察,并将观察目标数据反馈生成报告, 针对不合理的地方进行整改。

## 二、系统操作

#### 系统登录

打开浏览器(建议使用 Google 浏览器)输入网址,进入到登录 页面,界面如下图:

输入用户名和密码后,单击【登录】进入系统。

#### 2.1 危险源管控

#### 2.1.1 辨识评估

辨识小组辨识危害后对危险源进行登记,并落实减少或防范风险

的措施,包括风险控制标准和措施,日常点巡定检频率要求,发现隐 患治理和整改,按照分级、分频次检查措

| ● 辨识评估   | ⊘<br>辨识评估   | ②<br>指定管理人员                         | 3<br>危险源检查                               |             |             |                                  |               |        |           |      |
|----------|-------------|-------------------------------------|------------------------------------------|-------------|-------------|----------------------------------|---------------|--------|-----------|------|
|          | 最近辨识的一个危险源  | 原: 镗刀刀片                             |                                          |             |             |                                  |               | 十新增    | 之 编辑      | 回 删除 |
| 品 指定管理人员 | 注册登记编号      | 1110-01-13-01                       |                                          |             | 负责部门        | 生产部                              |               |        |           |      |
|          | 位置          | 辽弹公司邀郭生产曾                           | 三号车间三号工位                                 |             | 所属区域        | 三号车间                             |               |        |           |      |
| € 危险源监查  | 设备名称        | 卧式熠铣床 (編号:                          | LTS001)                                  |             | 负责人         | 王丰, 13652523636                  | 5             |        |           |      |
|          | 制造单位        | 生产厂家1                               |                                          |             | 类别          | 场所-生产场所                          |               |        |           |      |
| ■ 整改记录   | 设计使用年限      | 7年                                  |                                          |             | 制造(出厂)日期    | 2021-03-01                       |               |        |           |      |
|          | 验收日期        | 2021-03-31                          |                                          |             | 完工日期        | 2020-11-30                       |               |        |           |      |
| 🕒 变更记录   | 风险分析        | L(发生率):可能<br>E(人员暴露在危险<br>C(一旦发生哪故可 | 生小,完全意外<br>不境中的概率):每天工作时间<br>能造成的):重大,伤残 | 同内暴露        | 巡查频率        | 点检: 1次/天<br>巡检: 1次/周<br>定检: 1次/月 |               |        |           |      |
| 危险源档案    | 危险源等级       | 峨                                   |                                          |             | 危险源现场照片     |                                  |               |        |           |      |
|          | 危险因素        | 刀片                                  |                                          |             | 导致后果        | 伤害人体组织                           |               |        |           |      |
| 卒 危险源标注  | 操作规程        |                                     |                                          |             | 管理制度        |                                  |               |        |           |      |
|          | 应急预案        | 目新建 Microsoft C                     | ffice PowerPoint 演示文稿.ppt                | x (161431K) | 安全技术档案      |                                  |               |        |           |      |
|          | 风险评估        | 新發性 Microsoft C                     | ffice PowerPoint 演示文稿.ppt                | к (161431К) | 检查要点及作业注意事项 | - 检查要点: 机械正                      | E常运转、轴承是否老化、刀 | 片是否缝利注 | 劉柳項: 注意安: | 全    |
|          | 控制措施        | 智无                                  |                                          |             | 减缓措施        | 智无                               |               |        |           |      |
|          | 0.4.14.4.18 | 序号                                  | 检查类型                                     | 检查表名称       | I           | 「名称                              | 引用次数          |        | 负责人       |      |
|          | 文王恒重视       | 1                                   | 点检                                       | 安全管理点检表     | 富興          | 集团公司                             | 3             |        | 集团负责人     |      |

步骤一:从业务办理模块点击危险源管控,进入危险源管控页面, 页面默认定位辨识评估,默认展示第一条数据;

步骤二:点击「新增」按钮,可新增一条危险源数据,包括危险 源的基本信息和风险控制标准措施等信息;

步骤三:点击「编辑」按钮,可针对当前展示数据进行编辑,编 辑页面同新建页面一致;

步骤四:点击「删除」按钮,可将该危险源信息删除。

#### 2.1.2 指定人员管理

辨识小组登记危险源之后,针对日常点检、巡检和定检要求,指 派管理人员,按要求开展危险源检查工作。

| • 辨识评估   |                     |                         |                             |                         |   |                  |      |                  |               | Q 搜索  | こ間新    |
|----------|---------------------|-------------------------|-----------------------------|-------------------------|---|------------------|------|------------------|---------------|-------|--------|
| 品 指定管理人员 | <b>9</b> ↑<br>危险源个数 | ප <b>1</b> ∧<br>Big≣A.g | き <mark>8</mark> ↑<br>未没重人员 | <b>当</b> れ              | ۲ | <b>1</b> 个<br>巡检 | 3    | <b>1</b> 个<br>定检 |               |       |        |
|          | 序号 区域位置             | 危险源名称                   | 负责人及电话                      | 点检人员                    |   | ì                | 巡检人员 |                  | 定检人员          | 操作    |        |
| CO 危险源监查 | 1 一号车间              | 澎油炉子                    | 梁慧奭 - 15487956523           | <ul> <li>管理员</li> </ul> |   |                  | 人事   |                  | • test3       | © 2   |        |
|          | 2 一号车间              | 空压机                     | 王宇 - 13652523636            |                         |   |                  |      |                  |               | © L   |        |
| ■ 整改记录   | 3 二号车间              | 2号锅炉                    | 郭云生 - 13550232514           |                         |   |                  |      |                  |               | © 2   |        |
|          | 4 一号车间              | 輸油管道                    | -                           |                         |   |                  |      |                  |               | ©ℓ    |        |
| 🕒 变更记录   | 5 一号车间              | 起重机械                    | 梁慧奭 - 15487956523           |                         |   |                  |      |                  |               | © 2   |        |
|          | 6 一号车间              | 压力容器                    | -                           |                         |   |                  |      |                  |               | © 2   |        |
| ☐ 危险源档案  | 7 一号车间              | 专用机动车                   | 王宇 - 13652523636            |                         |   |                  |      |                  |               | © L   |        |
|          | 8 八号车间              | 輸油管道                    | 林松 - 13602023332            |                         |   |                  |      |                  |               | © L   |        |
|          | 9 益智区               | 1号锅炉                    | 梁慧奭 - 15487956523           |                         |   |                  |      |                  |               | © Z   |        |
| ♀ ル極源标注  |                     |                         |                             |                         |   |                  |      |                  | 共9条 10条/页 × < | 1 > i | 前往 1 页 |

步骤一:从业务办理模块点击危险源管控,进入危险源管控页面, 点击指定管理人员左侧导航;

步骤二:点击「编辑」按钮,打开编辑页面,在编辑页面可编辑 点击人员、巡检人员和定检人员,点击保存按钮即可;

步骤三:点击「查看」按钮,打开查看页面,查看页面结构化展示危险源点检、巡检和定检人员信息。

#### 2.1.3 危险源监查

显示该危险源的历史点(巡/定)检档案,默认选择隐患治理状态为 "整改治理中"点(巡/定)检档案。隐患治理状态来自其关联的隐 患治理状态。可以查看点(巡/定)检档案详情,如果该档案自动生 成过隐患,则可查看隐患治理的详情。

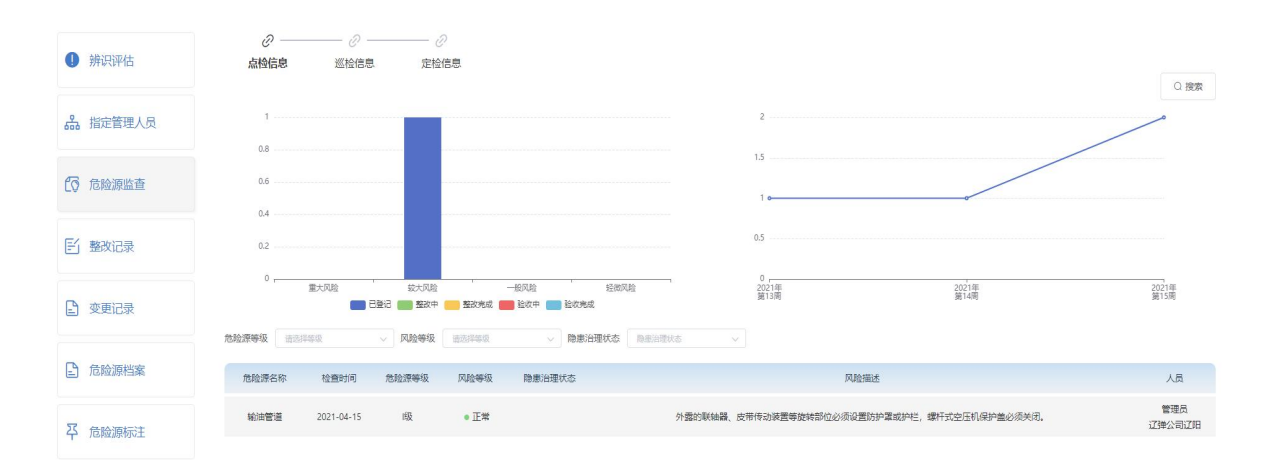

步骤一:从业务办理模块点击危险源管控,进入危险源管控页面,点 击危险源监查左侧导航;

步骤二:在查询区域可根据条件查询相关数据。

#### 2.1.4 整改记录

从时间发展角度查看该危险源风险隐患整改记录,记录来自危险源风险隐患治理的整改措施

| 1 辨识评估   |             |                                                      |             |            |     |            | Q. 搜索 |
|----------|-------------|------------------------------------------------------|-------------|------------|-----|------------|-------|
| 品 指定管理人员 | 3 1∧<br>限量数 | ().<br>().<br>().<br>().<br>().<br>().<br>().<br>(). | ● 1<br>治理验收 | ●          |     |            |       |
| 6 危险源监查  | • 2021年     |                                                      |             |            |     |            |       |
| F1 整改记录  | 03月 燃油炉子    | 物料提升机无检测合<br>格证                                      | 隐患排查        | 空压机冷启动次数报警 | 已完成 | 2021-04-09 | 李斯    |
|          |             |                                                      |             |            |     |            |       |
| ● 变更记录   |             |                                                      |             |            |     |            |       |

步骤一:从业务办理模块点击危险源管控,进入危险源管控页面,点 击整改记录左侧导航;

步骤二:在查询区域可根据条件查询相关数据。

#### 2.1.5 变更记录

从时间发展角度查看该危险源变更记录,变更记录的是危险源发生的 监护调整,防护调整,设备更新,技术改造等变更。

| 1 辨识评估       |          | 0.607 C.854                                          |
|--------------|----------|------------------------------------------------------|
|              | * 危险源    | Minor7 V                                             |
| 品 指定管理人员     | * 查更年度   | iii 2021                                             |
| Pro Assault  | • 项目名称   | <b>《杂清理社师项目</b>                                      |
|              |          | 清理实业、针对设施进行保养维护                                      |
| 下/整改记录       | * 变更内容   | /                                                    |
|              |          | BNRHIC 上的文件相关的: word, excel, ppt, pdf, 单个文化目不超过2006  |
| 🕒 变更记录       | • 项目预算   | 2000                                                 |
|              |          | Rep years                                            |
| ■ 危险源档案      | 进展简报     |                                                      |
| 又 合脸调标注      |          | 2000年 上带文件相近规型方: word, micel, ppt, pdf, 带个文性百不超过2018 |
| T NEWSCHWART | * 计划完成日期 | 2021-06-10                                           |
|              | *负责人     | bid.                                                 |

操作说明:

步骤一:从业务办理模块点击危险源管控,进入危险源管控页面,点 击危险源档案左侧导航;

步骤二:点击「查看」按钮,打开危险源档案查看页面;

步骤三:点击「编辑」按钮,打开危险源档案编辑页面,可针对信息 进行编辑修改。

### 2.1.6 危险源标注

| 特役       級-1号锅炉         危没       意设 | 特役       ● 1号锅炉         市役       ● 1号锅炉         市役       ● 1         市役       ● 1       ● 1         市役       ● 1       ● 1       ● 1         市<日 | <ul> <li>辨识评估</li> <li>指定管理人员</li> </ul> | 场所   | <b>级-燃油炉子</b><br>版-輸油管道<br>II级-专用机动车 | Ⅰ级-空压机<br>Ⅰ级-起重机械<br>Ⅰ级-输油管道 | 11级-2 <b>号锅炉</b><br>级-压力容器 |  |
|-------------------------------------|----------------------------------------------------------------------------------------------------|------------------------------------------|------|--------------------------------------|------------------------------|----------------------------|--|
|                                     | <ul> <li>E 整改记录</li> <li>● 变更记录</li> <li>■ 危险源档案</li> </ul>                                                                                                    | ∂ 危险源监查                                  | 特设危设 | 1级-1号锅炉                              |                              |                            |  |
|                                     | <ul> <li>■ 受更记录</li> <li>■ 危险源档案</li> </ul>                                                                                                    | N 主要问题                                   |      |                                      |                              |                            |  |

操作说明:

步骤一:从业务办理模块点击危险源管控,进入危险源管控页面,点 击危险源标注;

步骤二:拖动具体的危险源到地图具体位置即可。

#### 2.2 隐患排查治理

#### 2.2.1 隐患登记

|        |                                          | CKR |
|--------|------------------------------------------|-----|
| •隐患名称  | 151000子後以文                               |     |
| * 选择单位 | 133年公司(21日 🗸                             |     |
| * 检查日期 | ff 2021-06-03                            |     |
| * 所属区域 | [23日———————————————————————————————————— |     |
| 动动的地址  | 8882AD 309763745884                      |     |
| 危险源各称  | 18380F子                                  |     |
| 设器     | 18月1 ×                                   |     |
| * 隐患类型 | · 特种设备                                   |     |
| 网脸等级   | → 創成大事                                   |     |
| * 隐垂等级 | 聖大均臣 ∨                                   |     |
| 网络加州部分 | WISCHHABSURSE, MARINI, LIV               |     |
| 问题描述   | - Manik A Fillason in                    |     |

操作说明:

步骤一:从业务办理模块点击隐患排查治理,进入隐患排查治理页面, 系统默认显示隐患登记页面;

步骤二:点击「新增」按钮,打开隐患登记新增页面,在新建页面录 入隐患数据,点击保存按钮即可;

步骤三:点击「编辑」按钮,打开隐患登记编辑页面,同新建页面一 致;

步骤四:点击「删除」按钮,即可将数据删除。

#### 2.2.2 隐患通知书

| ⊘<br>隐患登记 | ②<br>隐患通知  |                                                                        |                                                              |                |
|-----------|------------|------------------------------------------------------------------------|--------------------------------------------------------------|----------------|
|           |            | 隐患整改                                                                   | 通知书                                                          | ○ 647<br>C 取消  |
| *选择单      | ۵ź.        | 辽弹公司 🗸                                                                 |                                                              |                |
| 通知内容律     | 前述         | 按要求整改                                                                  | 5/200<br>/r                                                  |                |
| 整改负责      | Y          | 孙芳                                                                     |                                                              |                |
| *检查时      | 问          | 2021-03-31                                                             |                                                              |                |
| *限期完成     | 日期         | ⊟ 2021-04-08                                                           |                                                              |                |
| * 隐患及整改   | <b>汝措施</b> | 重大時患1个     人族电库右边安全门机械物な >        人族电库右边安全门机械物な >        物料理升机无检测合格证 > | <ul> <li>整改措施: 加强防范和检查力度</li> <li>整改措施: 加强防范和检查力度</li> </ul> | - <del>(</del> |
| 整改方案      | 8          | 这将照件 上传文件描式类型为: word, excel, ppt, pdf, 单个文件目不超过2MB                     |                                                              |                |
| 检查人员      | Ę          | 孙峰                                                                     |                                                              |                |

操作说明:

步骤一:从业务办理模块点击隐患排查治理,进入隐患排查治理页面, 点击隐患通知书左侧导航;

步骤二:点击「新增」按钮,打开隐患通知书新增页面,在新增页面 中选择下发单位,选择要下发的隐患等信息,点击保存按钮即可。

#### 2.2.3 隐患治理

| 三, 隋唐登记     |          |                                                                                                    |                                |      |            | ○ 保存 C 取消 |
|-------------|----------|----------------------------------------------------------------------------------------------------|--------------------------------|------|------------|-----------|
| POR SERVICE | 隐患       | 人货电梯右边安全门机械抛勾失灵、右边机械抛失灵                                                                                                    |                                |      |            |           |
| E3 隐患通知书    | 整改通知单    | 111020210401002                                                                                                    |                                |      |            |           |
|             | 关联危险源    |                                                                                                    |                                |      |            |           |
| ☑ 隐患治理      | 问题描述     | 人货电梯右边安全门机械锁勾失灵、右边机械锁失灵                                                                                                    |                                |      |            |           |
|             | *预计完成时间  | E 2021-06-17                                                                                                    |                                |      |            |           |
| ▶ 隐患验收      | 整改状态     | 验收完成,提交验收                                                                                                    |                                |      |            |           |
|             |          |                                                                                                    |                                |      |            |           |
| Q 里天陽忠官拴    | * 整改治理措施 | 选择 措施                                                                                                    | 状态                             | 所需费用 | 计划完成日期     | 负责人       |
|             |          | 更换锁                                                                                                    | 日完成 >                          | 3200 | 2021-06-03 | 引任備       |
| 1 隐患档案      | 附件       | 在终期体 上传文性格式出现为: word evcel not o                                                                                                    | af 单个文件目不超过2MR                 |      |            |           |
|             |          | and a second second sec | and the constraint and a first |      |            |           |

步骤一:从业务办理模块点击隐患排查治理,进入隐患排查治理页面, 点击隐患治理左侧导航;

步骤二:点击「编辑」按钮,打开隐患治理编辑页面,在编辑页面中 维护整改治理措施等信息,点击保存按钮即可。

#### 2.2.4 隐患验收

| 整改通知书   | 111020210401001                                                        |
|---------|------------------------------------------------------------------------|
| 后来的     | 桥梁栏杆严重腐化,结构部分已进行检测,得评估后制定方案。<br>危险度 标梁栏杆严重席化<br>隐患等级 重大风险<br>隐患类别 机械设备 |
| 状态      | □ 验收通过                                                                 |
| * 验收人   | 諸組入名称                                                                  |
| *验收日期   | 首 医异口期                                                                 |
| 输收图片    | で<br>将文件拖到此处, 成点由上傳                                                    |
|         |                                                                        |
| *验收情况描述 | 9/200                                                                  |

操作说明:

步骤一:从业务办理模块点击隐患排查治理,进入隐患排查治理页面, 点击隐患验收左侧导航;

步骤二:点击「编辑」按钮,打开隐患验收编辑页面,在编辑页面中 维护隐患验收等信息,点击保存按钮即可。

#### 2.3 事件与事故

#### 2.3.1 事故快报

| ③ 事故处理状态       | <ul> <li>✓</li> <li>✓</li> <li>★提交</li> <li>上</li> </ul> | )<br>报              | <br>调查 | <br><b>⑤</b><br>损失评估 | 6<br>申报 |      |      |      |     |
|----------------|----------------------------------------------------------|---------------------|--------|----------------------|---------|------|------|------|-----|
| <b>马</b> 事故快报  | 2021年06月03日1                                             | 作时间发生消防             | 轻伤事故   |                      | ~ 提交    | 之 编辑 | + 新増 | Q 搜索 | の刷新 |
|                | 所在单位                                                     | 富贵辽宁汽车弹簧有限          | 松司     |                      |         |      |      |      |     |
| <b>1</b> 再故调查  | 报告人                                                      | 管理员                 |        |                      |         |      |      |      |     |
| CO Storight    | 事件类别                                                     | 消防                  |        |                      |         |      |      |      |     |
|                | 严重程度                                                     | 轻伤                  |        |                      |         |      |      |      |     |
| ▶ 爭改措施         | 受伤人数                                                     | 2                   |        |                      |         |      |      |      |     |
| 2 - 11 - 11 11 | 经过                                                       |                     |        |                      |         |      |      |      |     |
| ▶ 损失评估         | 事件描述                                                     |                     |        |                      |         |      |      |      |     |
|                | 发生或发现时间                                                  | 2021-06-03 14:43:52 |        |                      |         |      |      |      |     |
| 一 事故申报         | 发生时段                                                     | 工作时间                |        |                      |         |      |      |      |     |
|                | 具体地点                                                     | 2                   |        |                      |         |      |      |      |     |
| □ 事故档案         | 危险源                                                      | 1号锅炉                |        |                      |         |      |      |      |     |
|                | 设备                                                       | 卧式繼続床               |        |                      |         |      |      |      |     |
|                | 场所                                                       | 一号车间                |        |                      |         |      |      |      |     |
|                | 采取初步行动                                                   |                     |        |                      |         |      |      |      |     |
|                | 现场照片                                                     |                     |        |                      |         |      |      |      |     |

操作说明:

步骤一:从业务办理模块点击事件与事故,进入事件与事故页面,点 击事故快报左侧导航,页面默认展示还未上报处理的数据; 步骤二:点击「新增」按钮,打开新增事故快报页面,在新建页面中 维护事故信息,点击保存按钮即可;

步骤三:点击「编辑」按钮,打开事故快报编辑页面,编辑页面展示 内容同新建页面一致,可对事故信息进行修改编辑;

步骤四:点击「删除」按钮,即可将该条事故信息删除;

步骤五:点击「提交」按钮,即可将事故快报信息上报。

#### 2.3.2 事故调查

| 3            | 事故处理状态       | ◎<br>末提交 | 1                             | ⊘ 上版      |                        | <br>明6     | n i        | (4)<br>1002/10566 |       | ③<br>同失評估         |        | (6)<br>(1)/82  |      |               |      |              |        |
|--------------|--------------|----------|-------------------------------|-----------|------------------------|------------|------------|-------------------|-------|-------------------|--------|----------------|------|---------------|------|--------------|--------|
| 4            | 群故快报         |          | 伤者或操作人情况                      | 2021      | 年04月                   | 16日工       | 作时间发生      | 安全微伤事故            |       |                   | ✓ 豊文   | 8 884          | Ł    | 病頃            | ○ 挽雨 | z            | 2 8389 |
| <b>t</b> ð 1 | 事故调查         |          | • 0926                        | <b>10</b> | ROIN                   | ALSO:      | NEPROSE AN | BINKLINBS.        | WAILS | 8494840<br>9590 - | 1.00 C | enter<br>enter | l ar | + 9.12<br>389 | 0    | D<br>MR<br>B |        |
| ۲ı           | <b>斯</b> 故措施 |          | - Rossei<br>alten             |           | -                      |            |            |                   |       |                   |        |                |      |               |      |              |        |
| F 1          | 频失评估         |          | 22/08<br>15:05:59<br>15:05:05 |           | 1210<br>1210           |            |            |                   |       |                   |        |                |      |               |      |              |        |
|              | 事故申报         |          | ¥#285                         |           | 0-0-0-0-0<br>-0-0-01(h |            |            |                   |       |                   |        |                |      |               |      |              |        |
|              | 縣故档案         |          | BR196                         |           | 12.8<br>12.8<br>12.1   |            |            |                   |       |                   |        |                |      |               |      |              | 17     |
|              |              |          |                               | 21        |                        | line reaso |            | 0.408             |       |                   |        |                |      |               |      |              |        |
|              |              |          | 84,819                        | 31        | ERE<br>Allowanter      | 7          |            |                   |       |                   |        |                |      |               |      |              |        |

操作说明:

步骤一:从业务办理模块点击事件与事故,进入事件与事故页面,点 击事故调查左侧导航,页面默认展示正在调查的数据; 步骤二:点击「编辑」按钮,可对当前事故调查结果进行维护,包括 事故描述、伤者或操作人情况以及事故发生的原因等信息; 步骤三:点击「删除」按钮,可将该条数据删除; 步骤四:点击「提交」按钮,即可将该条数据提交下一步。

#### 2.3.3 事故措施

| ⊘          | <br>上服                                                                                                    | ⊘ ④<br>前点 制定措施                                                               | i                                                                                                    | D<br>Refins |                                                                                                    |                                                                                                    |                                                                                                    |                                                                                                    |
|------------|----------------------------------------------------------------------------------------------------|------------------------------------------------------------------------------|----------------------------------------------------------------------------------------------------|-------------|----------------------------------------------------------------------------------------------------|----------------------------------------------------------------------------------------------------|----------------------------------------------------------------------------------------------------|----------------------------------------------------------------------------------------------------|
| 2021年04月15 | 日休息时间发生环境很                                                                                                    | 設伤事故                                                                         |                                                                                                    |             |                                                                                                    | ~ 現文 【上 個                                                                                                    | 5月 〇 192章                                                                                                    | C 88                                                                                                    |
| 用在中位       | 富贵辽空气车弹簧有限公司                                                                                                    |                                                                              |                                                                                                    | 报告人         | 管理的                                                                                                    |                                                                                                    |                                                                                                    |                                                                                                    |
| 事件类别       | 364                                                                                                    |                                                                              |                                                                                                    | 严重程度        | .0005                                                                                                    |                                                                                                    |                                                                                                    |                                                                                                    |
| 受伤人数       | 2                                                                                                    |                                                                              |                                                                                                    | 是古道及外部祠會    |                                                                                                    |                                                                                                    |                                                                                                    |                                                                                                    |
| 事故措施制定     |                                                                                                    |                                                                              |                                                                                                    |             |                                                                                                    |                                                                                                    | 0 847                                                                                                    | C 804                                                                                                    |
|            |                                                                                                    |                                                                              |                                                                                                    |             |                                                                                                    |                                                                                                    | 0                                                                                                    | 2                                                                                                    |
| * 學致原因     | 推进名称                                                                                                    | 完成日期                                                                         | 负责人                                                                                                    | 被逆人         |                                                                                                    | 相关的件                                                                                                    |                                                                                                    | 58/11                                                                                                    |
| t          | 10.00                                                                                                    | 27 <u>15</u> /01130                                                          | 988.4                                                                                                    | 80.4        |                                                                                                    | <b>6</b> 惊击上传                                                                                                    |                                                                                                    |                                                                                                    |
| 2          | 108.53                                                                                                    | 10.00000                                                                     | 1000                                                                                                    | 106.4.      |                                                                                                    | ▲用由上傳                                                                                                    |                                                                                                    | (81)                                                                                                    |
| 1          | 10.00                                                                                                    | D 1948                                                                       | 284                                                                                                    | 100A        |                                                                                                    | <b>6</b> 周由上师                                                                                                    |                                                                                                    |                                                                                                    |
|            | <ul> <li>→ 単次交</li> <li>2021年04月15</li> <li>※ 単数準約</li> <li>● 単数準約</li> <li>・ 単数準約</li> <li>・</li> <li>・</li></ul> | ●         ●           #校交         上版           2021年04月15日休息时间发生环境(<br>第4点单位 | ●         ●         ●         ●         ●         ●         ●         ●         ●         ●         ●         ●         ●         ●         ●         ●         ●         ●         ●         ●         ●         ●         ●         ●         ●         ●         ●         ●         ●         ●         ●         ●         ●         ●         ●         ●         ●         ●         ●         ●         ●         ●         ●         ●         ●         ●         ●         ●         ●         ●         ●         ●         ●         ●         ●         ●         ●         ●         ●         ●         ●         ●         ●         ●         ●         ●         ●         ●         ●         ●         ●         ●         ●         ●         ●         ●         ●         ●         ●         ●         ●         ●         ●         ●         ●         ●         ●         ●         ●         ●         ●         ●         ●         ●         ●         ●         ●         ●         ●         ●         ●         ●         ●         ●         ●         ●         ● |             | ●         ●         ●         ●         ●         ●         ●         ●         ●         ●         ●         ●         ●         ●         ●         ●         ●         ●         ●         ●         ●         ●         ●         ●         ●         ●         ●         ●         ●         ●         ●         ●         ●         ●         ●         ●         ●         ●         ●         ●         ●         ●         ●         ●         ●         ●         ●         ●         ●         ●         ●         ●         ●         ●         ●         ●         ●         ●         ●         ●         ●         ●         ●         ●         ●         ●         ●         ●         ●         ●         ●         ●         ●         ●         ●         ●         ●         ●         ●         ●         ●         ●         ●         ●         ●         ●         ●         ●         ●         ●         ●         ●         ●         ●         ●         ●         ●         ●         ●         ●         ●         ●         ●         ●         ●         ●         ● | ●         ●         ●         ●         ●         ●         ●         ●         ●         ●         ●         ●         ●         ●         ●         ●         ●         ●         ●         ●         ●         ●         ●         ●         ●         ●         ●         ●         ●         ●         ●         ●         ●         ●         ●         ●         ●         ●         ●         ●         ●         ●         ●         ●         ●         ●         ●         ●         ●         ●         ●         ●         ●         ●         ●         ●         ●         ●         ●         ●         ●         ●         ●         ●         ●         ●         ●         ●         ●         ●         ●         ●         ●         ●         ●         ●         ●         ●         ●         ●         ●         ●         ●         ●         ●         ●         ●         ●         ●         ●         ●         ●         ●         ●         ●         ●         ●         ●         ●         ●         ●         ●         ●         ●         ●         ●         ● | ●         ●         ●         ●         ●         ●         ●         ●         ●         ●         ●         ●         ●         ●         ●         ●         ●         ●         ●         ●         ●         ●         ●         ●         ●         ●         ●         ●         ●         ●         ●         ●         ●         ●         ●         ●         ●         ●         ●         ●         ●         ●         ●         ●         ●         ●         ●         ●         ●         ●         ●         ●         ●         ●         ●         ●         ●         ●         ●         ●         ●         ●         ●         ●         ●         ●         ●         ●         ●         ●         ●         ●         ●         ●         ●         ●         ●         ●         ●         ●         ●         ●         ●         ●         ●         ●         ●         ●         ●         ●         ●         ●         ●         ●         ●         ●         ●         ●         ●         ●         ●         ●         ●         ●         ●         ●         ● | ●         ●         ●         ●         ●         ●         ●         ●         ●         ●         ●         ●         ●         ●         ●         ●         ●         ●         ●         ●         ●         ●         ●         ●         ●         ●         ●         ●         ●         ●         ●         ●         ●         ●         ●         ●         ●         ●         ●         ●         ●         ●         ●         ●         ●         ●         ●         ●         ●         ●         ●         ●         ●         ●         ●         ●         ●         ●         ●         ●         ●         ●         ●         ●         ●         ●         ●         ●         ●         ●         ●         ●         ●         ●         ●         ●         ●         ●         ●         ●         ●         ●         ●         ●         ●         ●         ●         ●         ●         ●         ●         ●         ●         ●         ●         ●         ●         ●         ●         ●         ●         ●         ●         ●         ●         ●         ● |

操作说明:

步骤一:从业务办理模块点击事件与事故,进入事件与事故页面,点 击事故措施左侧导航,页面默认展示正在制定措施的数据; 步骤二:点击「编辑」按钮,打开编辑页面,可对当前事故措施进行 维护;

步骤三:点击「提交」按钮,即可将该条数据提交下一步。

#### 0 ≇ 0 🕙 事故处理状态 事故单位 事故关型 严重程度 単数の注意が応 损失工作日 经济损失 1 2021041501 2021-04-15 14:14:50 6 过速公司 2010 ♀ 事故快报 2 **1** 事故调查 ₽ 事故措施 □ 损失评估 (三) 事故申报 🛄 事故档案

#### 2.3.4 事故档案

操作说明:

步骤一:从业务办理模块点击事件与事故,进入事件与事故页面,点 击事故档案左侧导航,显示所有已申报结束的隐患信息。

#### 2.4 能耗与碳减排

#### 2.4.1 能耗目标

| ② 折标系数          |    |                    |                                         |               |                             |          |                 |             | +       | 0    | ΞQ     |
|-----------------|----|--------------------|-----------------------------------------|---------------|-----------------------------|----------|-----------------|-------------|---------|------|--------|
|                 | 序号 | *8.0               | 11.00                                   |               |                             |          |                 | - MW        | o wai i | 基础电费 | 操作     |
|                 |    |                    |                                         |               |                             |          |                 |             |         |      |        |
| PR WEERE        | 1  | <i>:::11 056</i> 0 |                                         |               |                             |          |                 |             |         |      | L B    |
| LA BRACHIAN     |    | ZR (me)            |                                         |               |                             |          |                 |             |         |      |        |
|                 | 2  | PDF (75%)          |                                         |               |                             |          |                 |             |         | 5    | 2 B    |
|                 | 3  | 1511 (1182         |                                         |               |                             |          |                 |             | 10      | 110  |        |
| E/ WHATE        | 1  | AUT (0570)         |                                         |               |                             |          |                 |             | 10      | 114  | 1858   |
| 三 能耗月报          | 4  | 4:41 (7536)        |                                         |               |                             |          |                 |             | 23      | 123  | 2.8    |
|                 |    | All OSES           |                                         |               |                             |          |                 |             |         |      |        |
|                 |    | 40 (58)            |                                         |               |                             |          |                 |             |         | 1. 2 | 前往 1 页 |
| 00 4845 0499995 |    | 4-11 (52)          |                                         |               |                             |          |                 |             |         | -    |        |
| 00 REPUBLICARIA |    | +=31 (050)         |                                         |               |                             |          |                 |             |         |      |        |
|                 |    | \$10,767F          | 1012                                    |               |                             |          |                 |             |         |      |        |
|                 |    | 1010100            | 1000                                    |               |                             |          |                 |             |         |      |        |
|                 |    | Batrice            | 10000                                   |               |                             |          |                 |             |         |      |        |
|                 |    | Bion.m             | 2014                                    |               |                             |          |                 |             |         |      |        |
|                 |    | NN REAR            | en sons <b>a</b> sur                    | 8 700 B 700 B | eia - milia <b>(</b> ) mili | 8.90 8.8 | a owen ann      | NUM         |         |      |        |
|                 |    | * 93               | 5 · · · · · · · · · · · · · · · · · · · | 90            | 8/*1040.0.81                |          | 1218/**19812/81 | #18104(0.01 |         |      |        |

操作说明:

步骤一:从业务办理模块点击能耗与碳减排,进入能耗与碳减排页面, 点击能耗月报左侧导航;

步骤二:点击「新增」按钮,打开新建能耗月报页面,在页面中维护数据,点击保存按钮即可;

#### 2.4.2 能耗月报

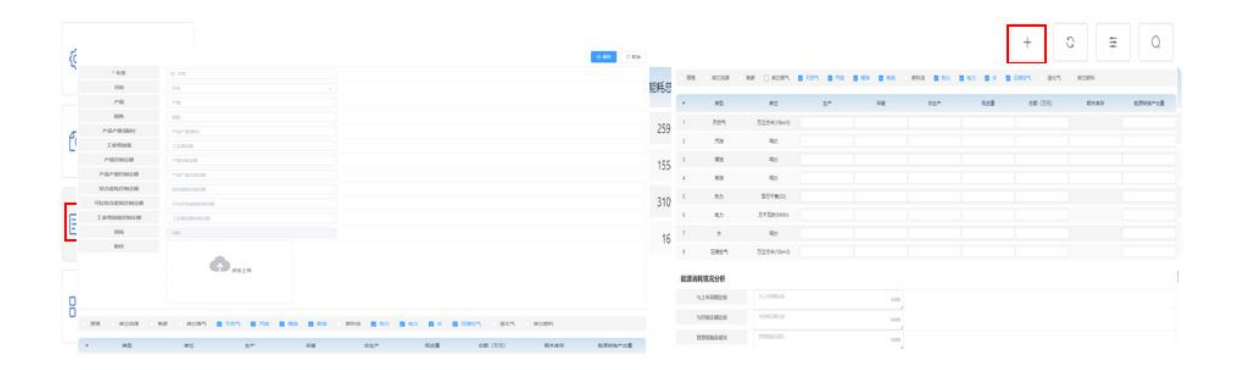

操作说明:

步骤一:从业务办理模块点击能耗与碳减排,进入能耗与碳减排页面, 点击能耗月报左侧导航;

步骤二:点击「新增」按钮,打开新建能耗月报页面,在页面中维护数据,点击保存按钮即可;

#### 2.4.3 碳减排绩效

| ◎ 折标系数                                                                                                    |    |      |      |    |            |                | 0 ≅ 0      |
|----------------------------------------------------------------------------------------------------|----|------|------|----|------------|----------------|------------|
| The second second second second second second second second second second second second second second second s | 98 | 公司名称 | 年度   | 用  | 総原消耗总量(电力) | 排放CO2总量        | 万元产值调除故    |
| Co 能托目标                                                                                                    | 1  | 辽建公司 | 2021 | 三月 | 25910.0896 | 121692898.4865 | 12169.2898 |
|                                                                                                    | 2  | 辽峰公司 | 2021 | 二月 | 31092.1074 | 146031477.5855 | 7301.5739  |
| F/ wat pup                                                                                                    | 3  | 辽建公司 | 2021 | 五月 | 165.0000   | 18.0240        | 0.3605     |
| E) REFER                                                                                                    |    |      |      |    |            | 共3条 1          | 1997年 - 1月 |
|                                                                                                    |    |      |      |    |            |                |            |
| OO HEPCHIKARA                                                                                                  |    |      |      |    |            |                |            |
| C DRIFEST                                                                                                    |    |      |      |    |            |                |            |
| V PINERDIKAK                                                                                                   |    |      |      |    |            |                |            |
| PB Intertainent                                                                                                |    |      |      |    |            |                |            |
| CA waters poor                                                                                                 |    |      |      |    |            |                |            |
| BB MACHINARD                                                                                                   |    |      |      |    |            |                |            |
| BN SECRETCION                                                                                                  |    |      |      |    |            |                |            |

操作说明:

步骤一:从业务办理模块点击能耗与碳减排,进入能耗与碳减排页面, 点击碳减排绩效左侧导航,即可查看企业在不同年份和月份的碳减排 数据信息。

#### 2.5 行为观察

#### 2.5.1 碳减排绩效

| ④ 设置观察目标        |         |   |            |         |      |    |        |          |       | +             | ê C        | ŧ (   | 2 |
|-----------------|---------|---|------------|---------|------|----|--------|----------|-------|---------------|------------|-------|---|
| C MARKEN        | 序号      | I |            |         | 年份   | 月份 | 每月观察人数 | 观察者比例(%) | 观察员人数 | 每月最少观察数       | 每人每月最少观察次数 | 操作    |   |
| Er              | i 1     |   | 200<br>100 |         | 2021 | 一月 | 7      | 5        | 123   | 28            | 4          | • 2   | ŧ |
| • 1/-           | · 编程师王J |   | * 年度       | C ##    |      |    |        |          | *月份   | 月份            | © 444      | C 108 |   |
| "观察员人数          | 观察员人政   |   | * 观察者比例(%) |         |      |    |        | '每月      | 观察人数  | 10713038-A.00 |            |       | 5 |
| *每人每月最少现<br>寬次数 | 4       |   | *每月最少观察数   | 相利能力的原因 |      |    |        |          |       |               |            |       |   |

步骤一:从业务办理模块点击行为观察,进入行为观察页面,系统默 认显示设置观察目标;

步骤二:点击「新增」按钮,打开设置观察目标新增页面,在页面中 维护工厂年度月份观察目标,点击保存按钮即可。

#### 2.5.2 查看观察记录

| 6 3   | 雷动液目标                   |        |     |            |                |        |                                 |              |      | ~   | @ 0          | 2         | Q   |
|-------|-------------------------|--------|-----|------------|----------------|--------|---------------------------------|--------------|------|-----|--------------|-----------|-----|
| ~ ~   |                         |        | 340 | 观察日期       | 现察者            | T      | 现意区地                            | 1. 活动        | 拉提表  | RO  | RECEIPTINGER | 10        | If# |
|       | idas atlinator (). Arri | 1      | 1   | 2021-03-05 | 管理员            | 辽绅公司辽阳 | 八唇车间                            | 又车作业         |      | 用意  |              | • 6       | 100 |
| L3 14 | SHH MUSHCI NGA          |        | 2   | 2021-03-05 | 管理员            | 辽建公司辽阳 | 八号车间                            | 又车件业         |      | Re  |              | • 1       |     |
| -     |                         |        | 3   | 2021-03-05 | 管理员            | 辽建公司辽阳 | 八卷车间                            | 又年作业         |      | RB  |              |           |     |
| E #   | 開活动检查                   | 表      | -4  | 2021-03-31 | 管理员            | 這種公司   | -948                            | 又年作业         |      | Re  |              | • •       |     |
| -     |                         |        | 5   | 2021-03-31 | 管理员            | 辽建公司   | -648                            | 又车作业         |      | 审批中 |              | • 1       |     |
| 1 1   | 看观察记录                   | Ł      | 6   | 2021-03-31 | 管理员            | (23年公司 | -64%                            | 又车作业         |      | 未提文 |              |           |     |
|       |                         |        | 7   | 2021-03-31 | 管理员            | 辽建公司   | -948                            | 又车作业         |      | 未提文 |              | • •       | t a |
| E I   |                         |        |     |            |                |        |                                 |              |      |     | © 68#        | .C. \$236 |     |
|       | 3                       | 印察区域   |     |            |                |        | 活动名称                            |              |      |     |              |           |     |
|       |                         | 观察者    |     |            |                |        | 日期                              | D 2023-01-31 |      |     |              |           |     |
|       | +                       | 行为舆制   |     | 项目编号       | 项目描述           | RR     |                                 | 1216         | 地点详情 |     | 附件           |           | 1 8 |
|       | 1                       | 工作环境管理 | æ   | 20001      | 在上岗之前对工作环境进行检查 | tatan  | <ul> <li>&gt; 1≣₩666</li> </ul> |              | 102  |     |              |           |     |
|       | 2                       | 工作环境   |     | 20002      | 防御港示           | 15/220 | - IEW000                        |              | 104  |     |              |           |     |

操作说明:

步骤一:从业务办理模块点击行为观察,进入行为观察页面,点击查 看观察记录左侧导航;

步骤二:点击「编辑」按钮,打开编辑页面,在页面中可对观察信息 进行修改,点击保存按钮即可;

步骤三:点击「提交」按钮,可将行为观察记录提交。

#### 2.6 目标与绩效

#### 2.6.1 季度绩效汇报

| ▶ 签订目标责任状       |                |        |          |                            |       |          |                |            |                        |        | + 2532 | a  |     | 2 Q     |
|-----------------|----------------|--------|----------|----------------------------|-------|----------|----------------|------------|------------------------|--------|--------|----|-----|---------|
| P. Montheastern | (              |        | -        | attan anno                 |       |          |                |            |                        |        | 0.004  |    | 101 | k.      |
| 下发EHS指标         | 2150 KUD       | Real   | 年度重要工作の容 | 建设项目三间时管理                  | 92523 | 0.001278 |                |            |                        |        |        |    | 1.2 | 8.2     |
|                 | 2058           | 12804  |          | 12/0364                    | 100   |          | 0.0418         |            | · Desenation           | 1.45   |        | 0  | = 4 | e       |
| (i) 编制年度重点工作    | - <i>m</i> .gc | 0 2620 |          | 162                        | 1     |          | · xxx000 (33)  | 1          | +123,064               | 1<br>1 |        | •  | 1 2 | 8 ×     |
|                 | * FEC: (83)    | Ĩ.     |          | · (51) (93)                | i.    |          | * JBm (48)     | 1          | 1.6245 (162)           | ા      |        |    |     | 8.4     |
| 調 绩效上报周期        | · 62(2) (82)   | 1      |          | < 7552( <b>8</b> 422; (82) | 1     |          | (E) <b>8.8</b> |            | · <b>第</b> (2)開新 (2)开) | 6.1    |        |    | 1.2 |         |
|                 | * COD (11/F)   | 1      |          | , cooler= (35è)            | 1     |          | * NHG-N(\$219) | 1          | - NH3-N(E)**(\$\7\$)   | 12     |        | 10 |     | 101 1 T |
| )季度绩效汇报         | *VOC (2/F)     | t.     |          | * 8655-00 (42)             | 1     |          | (BD) \$55199 ( | 1          | 、二級経過時日期時回び            | 8      |        |    |     |         |
|                 | ・良工券調用担订       |        |          |                            |       |          |                |            |                        |        |        |    |     |         |
|                 |                |        |          |                            |       |          |                |            |                        |        | 十新增一行  |    |     |         |
|                 |                | (2     | 5.       |                            | #秋州型  |          | 17             | <b>半日期</b> | 制件                     |        | 18/1   |    |     |         |

操作说明:

步骤一:从业务办理模块点击目标与绩效,进入目标与绩效页面,点 击季度绩效汇报左侧导航;

步骤二:点击「新增」按钮,打开新增报告页面,在新建页面维护基本信息、能力意识培训、年度重要工作内容、建设项目三同时管理、 安全月活动和合规性管理等信息,点击保持按钮即可; 步骤三:点击「提交」按钮,即可将数据提交上级单位查看。

#### 2.6.2 组织绩效评价

| ▶ 签订目标责任状                                    |    |          |                  |        |            | 十新增        | 0     | 2   | Q     |
|----------------------------------------------|----|----------|------------------|--------|------------|------------|-------|-----|-------|
|                                              | 序号 | 年度       | 下发单位             | 内容     | 附件         |            | 状态    |     | 操作    |
| THELE                                        | 1  | 2021     | 这种公司过用           | 评价1111 |            |            | 已下发   |     | 8.1   |
| E0 LOCCUOIDAN                                | 2  | 2021     | 这种公司蓬莱           | 评价1111 | 2021年2月3日1 | 72745.docx | 已下发   |     | 10.14 |
|                                              | з  |          |                  |        | - 60 C 80  | 居在phg      | 已下发   | 4   | 10 4  |
| <ul> <li>編制年度重点工作</li> <li>議改上股跟踪</li> </ul> | 4  | * 730840 | 1990             |        |            |            | 束下发   | 2   | 1     |
|                                              | 5  | 1.02     | (1.10)<br>(1.10) |        |            | ng         | 已下发   |     | 0.4   |
| 國 绩效上报跟踪                                     | 6  | BITS .   |                  |        |            |            | 已下发   |     | 11 1  |
|                                              | 7  |          | 0                |        |            | 084502.png | 未下波   |     |       |
| - 季度绩效汇报                                     |    |          | WITHBURN, MORING |        |            | a 108/R ·  | 6 1 2 | 400 | E 1 J |
|                                              |    |          |                  |        |            |            |       |     |       |

操作说明:

步骤一:从业务办理模块点击目标与绩效,进入目标与绩效页面,点 击组织绩效评价左侧导航;

步骤二:点击「新增」按钮,打开新增页面,在新增页面中维护下发 单位等信息,点击保存按钮即可

步骤三:点击「下发」按钮,即可将数据下发下级单位查看。